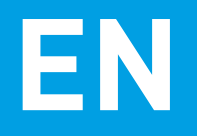

# Network Video Recorder Quick Start Guide

Welcome! Let's get started.

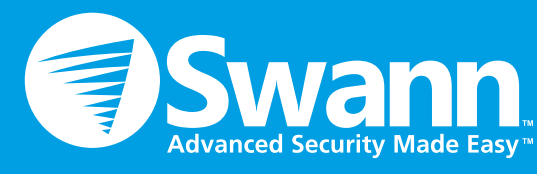

QH460150814E | © Swann 2014

# Getting to know your NVR

Congratulations on the purchase of your Swann NVR. This quick start guide will assist you on getting your NVR up and running as soon as possible. We recommend that you connect everything and give it a try before you do a permanent installation, to make sure nothing was damaged during shipping. On the other side is a detailed connection map which illustrates the various connections on the NVR.

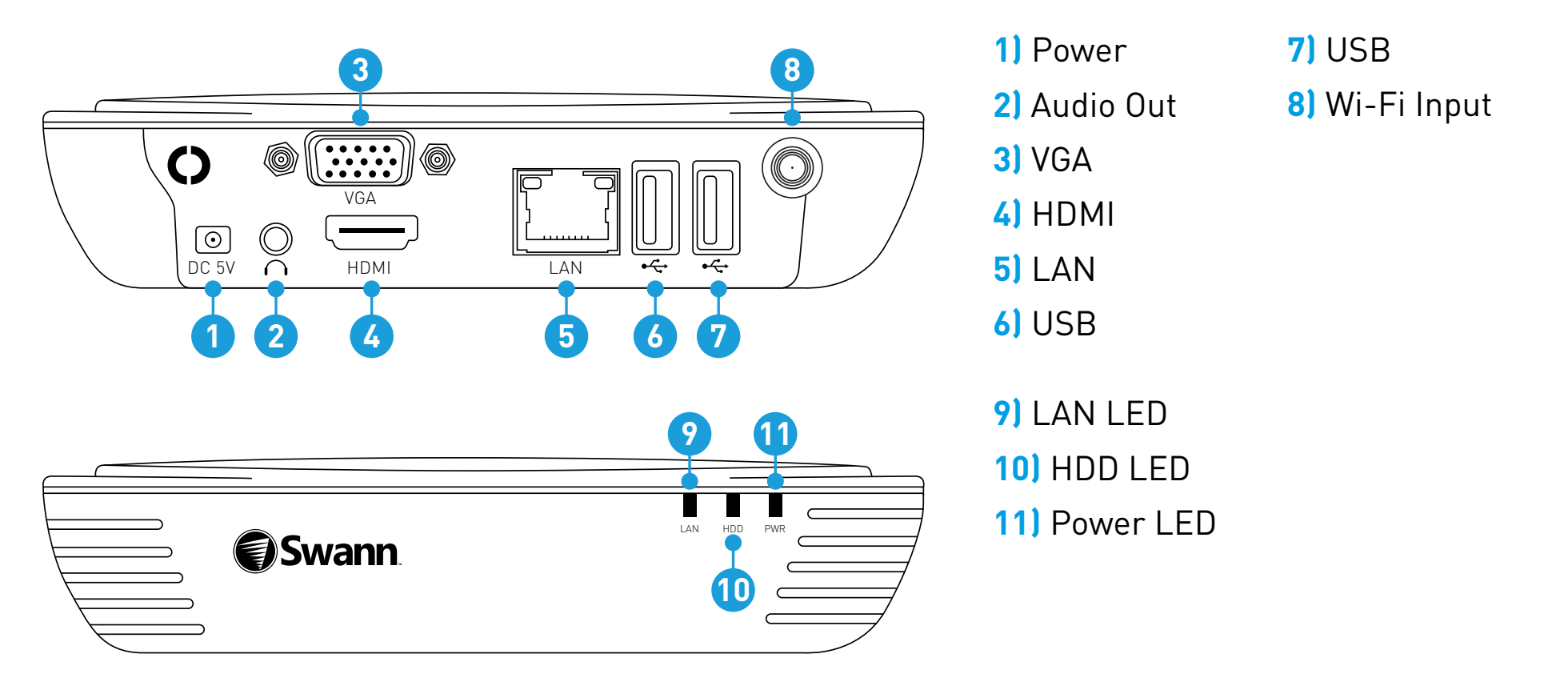

## What does this mean

Here are explanations for the various connections and lights on the NVR -

1) Power - This is where you connect the power adapter.

2) Audio Out - For connecting speakers.

**3) VGA (optional)** - If you have a digital TV or monitor with a VGA connection, connect this to an available input.

**4) HDMI** - Connect this to your digital TV with a HDMI input (HDMI cable included).

5) LAN - Connect this to your home network so your NVR can connect to the Internet.

**6 & 7) USB** - Connect the supplied mouse here. Also able to connect a Flash Drive to update the firmware.

8) Wi-Fi Input - The supplied Wi-Fi antenna connects here. The Wi-Fi antenna communicates with the supplied cameras as well as your Wi-Fi network.

9) LAN LED - This will flash when there is network activity.

**10) HDD LED** - This will flash when the hard drive is working.

**11) Power LED** - This light will turn on when the NVR has power.

## Installing the Wi-Fi Antenna

2

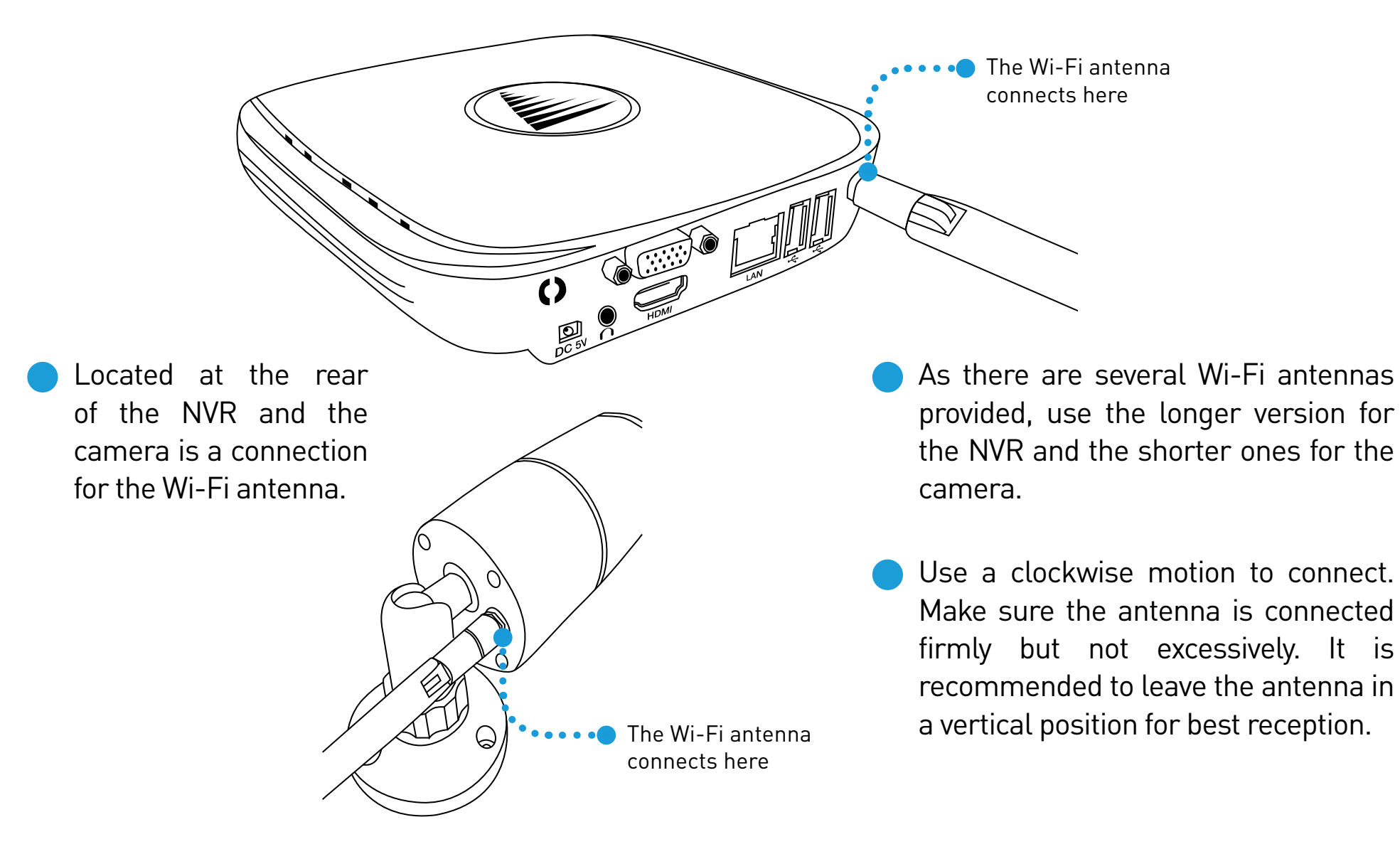

#### **Connecting the Cameras**

#### 3

2. To reset the camera, press and hold the reset button, connect power and continue holding for 10 seconds. **3.** The LAN port is mainly used to configure the camera to your Wi-Fi network.

**1.** Connect the power input on the camera to one of the outputs on the power splitter cable. Repeat this step for the other camera provided. Connect the other end of the power splitter to the 12V power adapter provided.

**4.** Connect the 12V power adapter into an electrical outlet.

## **Connect to your Home Network**

Connect the Ethernet cable (supplied) to the LAN connection on the NVR, and then connect the other end to a spare port on your router or Wi-Fi network.

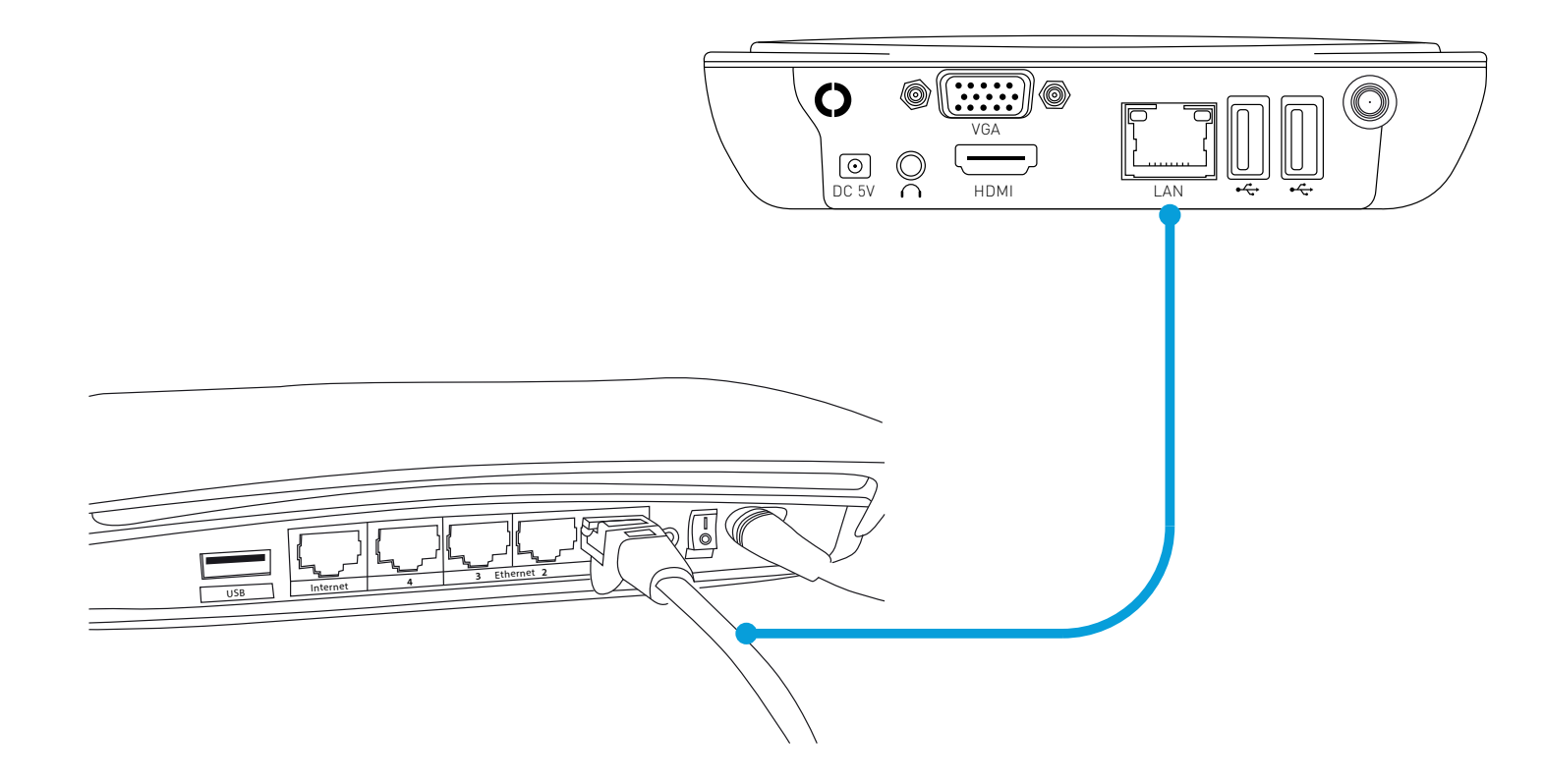

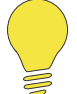

It's important that you do this, as this allows you to access the NVR from your smartphone or tablet. It also allows the NVR to connect to the Internet to update its internal clock so the time it shows on the video is always accurate, and to send you email notifications.

## **Connect the Mouse**

5

Connect the mouse (supplied) to one of the USB ports located at the back of the NVR.

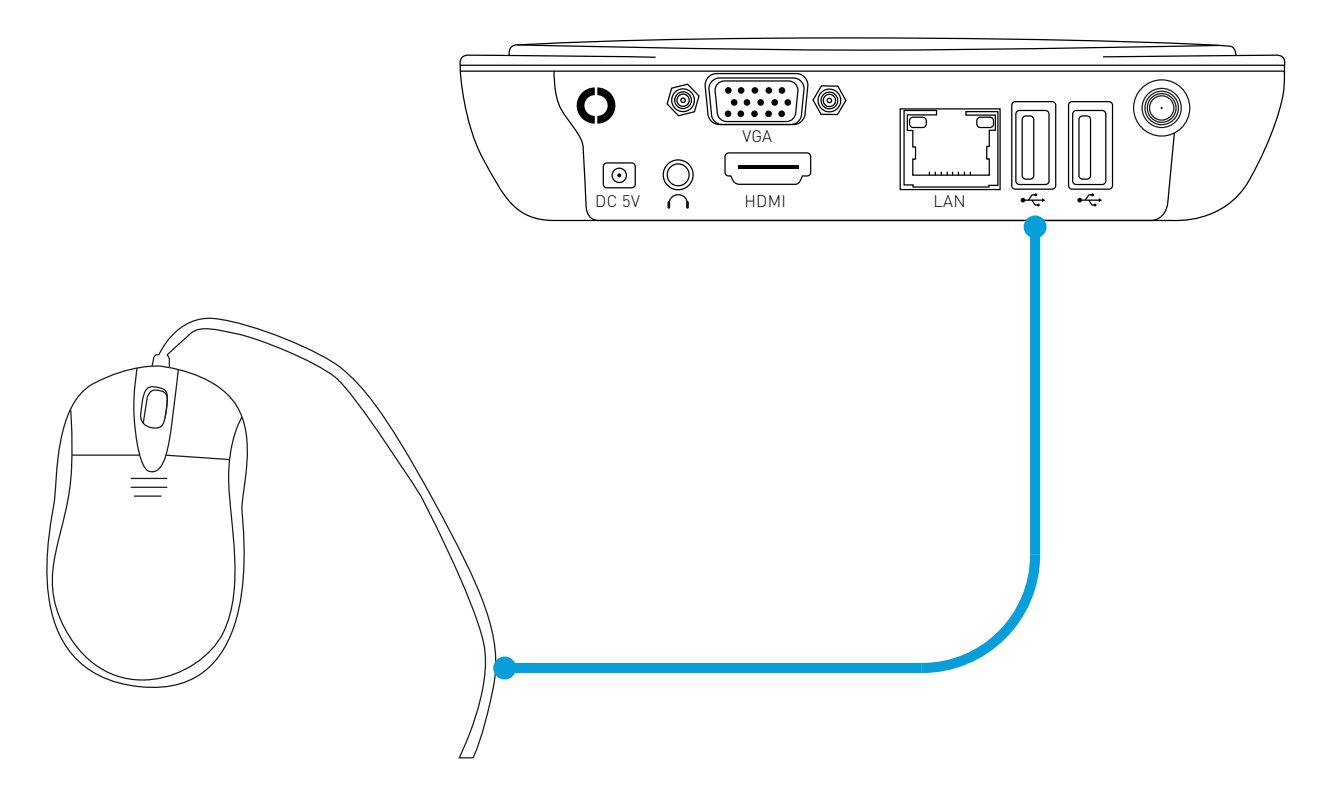

## **Connect the NVR to your HDTV**

Connect the HDMI cable (supplied) to the HDMI output on the NVR, and connect the other end to a spare HDMI input on the HDTV. Make sure your HDTV input matches the physical connection used to connect your NVR.

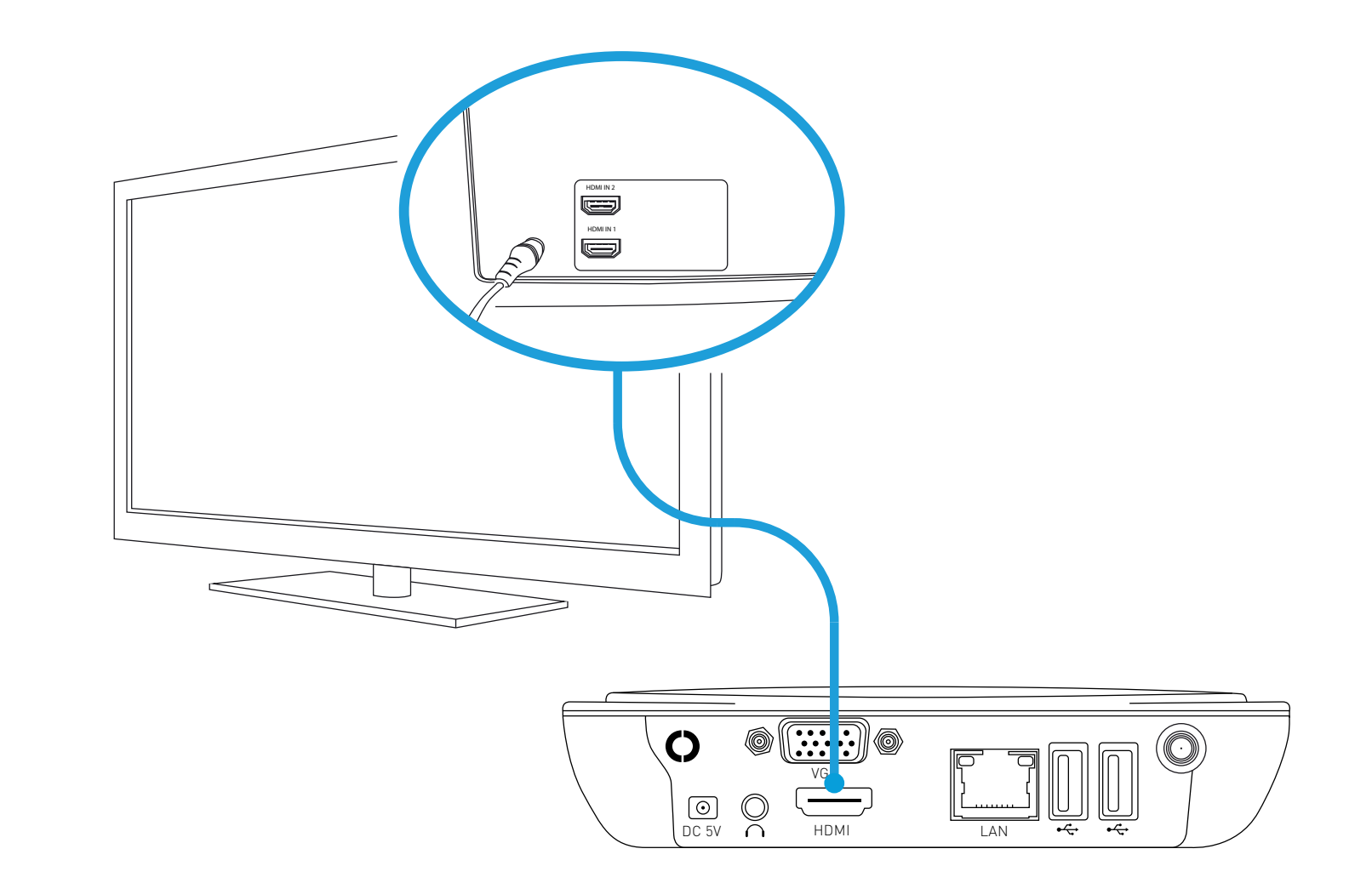

6

## **Connect the Power Adapter**

Connect the 5V power adapter (supplied) to the power input on the NVR then connect the power adapter into an electrical outlet.

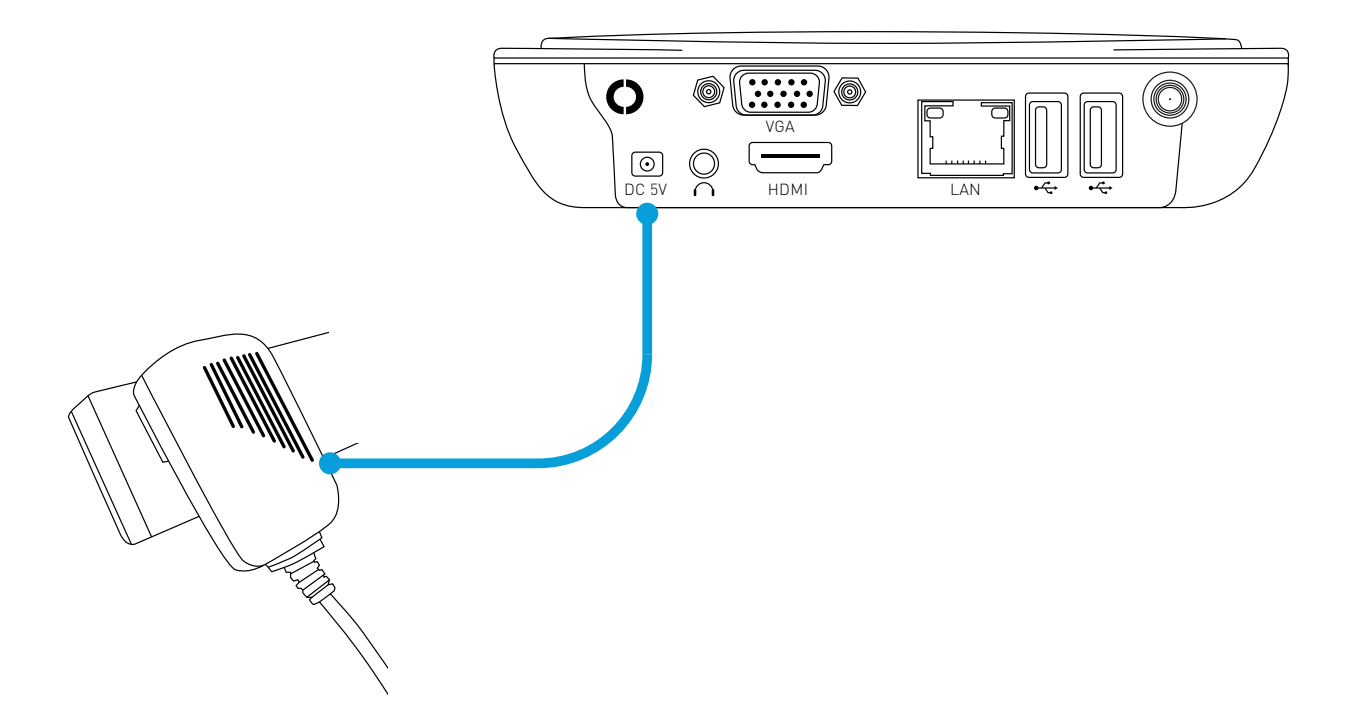

All the connections have now been completed. You're now ready to run through "The Setup Wizard" to configure your NVR and to pair the alarm sensors, siren and remote control.